# Istruzioni per installare stampanti in Windows 10

In seguito all'acquisto di nuove stampanti, che andranno a sostituire le attuali ormai obsolete, in OATo risultano configurati due server di stampa. Uno con le 'vecchie' stampanti e uno con le nuove.

| Stampante     | Posizione                           | Descrizione                  |
|---------------|-------------------------------------|------------------------------|
| amx5550       | Amministrazione                     | Xerox Phaser 5550DT          |
| pu5550        | Biblioteca                          | Xerox Phaser 5550DT          |
| VM7500        | Villa Magliola<br>Interrato         | Xerox Phaser 7500DT          |
| X5550VM       | Magliola 1 piano                    | Xerox Phaser 5550DT          |
| xerox_ph5550N | Palazz. Uff. 1 piano<br>lato Solari | Xerox Phaser 5550DT (A4, A3) |

#### Server cupsvm.oato.inaf.it (vecchie stampanti ancora utilizzate)

#### Server cups2.oato.inaf.it (nuove stampanti)

| Stampante  | Posizione                        | Descrizione |
|------------|----------------------------------|-------------|
| am_hp755   | Amministrazione                  | Hp755 DN    |
| hp755_bibl | Palazzina_Uffici_Lato_Biblioteca | Hp755 DN    |
| hp755_sol  | Palazzina_Uffici_lato_solari     | Hp755 DN    |
| hp755_vm   | Villa_Magliola_Piano_Interrato   | Hp755 DN    |

#### Per installare una stampante seguire questa procedura.

Aprire 'Stampanti e Scanner' e cliccare su 'Aggiungi una stampante'.

| Impo | ostazioni                                                    |                                          |        | _        | ш    | ^   |
|------|--------------------------------------------------------------|------------------------------------------|--------|----------|------|-----|
| ŵ    | Home                                                         | Stampanti e scanne                       | r      |          |      |     |
|      |                                                              |                                          |        |          | >    | <   |
| Di   | 🔶 🖶 Aggiungi stampante                                       |                                          |        |          |      |     |
|      | Trova una stampante in base                                  | ad altre opzioni 🛛 🔓                     |        |          |      |     |
| æ    |                                                              |                                          |        |          |      |     |
| т    | 🔿 La stampante non è recente. Serve a                        | assistenza per trovarla.                 |        |          |      |     |
| 0    | Seleziona una stampante condivisa                            | in base al nome                          |        |          |      |     |
| ⊟    |                                                              |                                          |        | Sfoglia. |      |     |
|      | Esempio: \\nomecomputer\nor<br>http://nomecomputer/printers/ | nestampante o<br>'nomestampante/.printer |        |          |      |     |
| Ð    | 🔿 Aggiungi una stampante utilizzando                         | o un nome host o un indirizzo TCP/IP     |        |          |      |     |
| 0    | Aggiungi una stampante Bluetooth                             | , wireless o individuabile in rete       |        |          |      |     |
| (2)  | Aggiungi stampante locale o di rete                          | e con impostazioni manuali               |        |          |      |     |
| Ö    |                                                              |                                          |        |          |      |     |
| _    |                                                              | . [                                      | Avanti | Ann      | ulla | ] — |

Cliccare su 'Seleziona una stampante in base al nome' e inserire la stringa che deve tcontenere sia il server sul quale è configurata la stampante sia il nome della stampante come nella tabella sopra riportata.

Per esempio se volessimo installare la stampante Xerox B/N collacata in amministrazione dovremmo inserire:

|              |                                                                                                |        |         | × |
|--------------|------------------------------------------------------------------------------------------------|--------|---------|---|
| $\leftarrow$ | 🖶 Aggiungi stampante                                                                           |        |         |   |
|              | Trova una stampante in base ad altre opzioni                                                   |        |         |   |
|              | 🔿 La stampante non è recente. Serve assistenza per trovarla.                                   |        |         |   |
|              | Seleziona una stampante condivisa in base al nome                                              |        |         |   |
|              | http://cupsvm.oato.inaf.it:631/printers/amx5550                                                |        | Sfoglia |   |
|              | Esempio: \\nomecomputer\nomestampante o<br>http://nomecomputer/printers/nomestampante/.printer |        |         |   |
|              | ○ Agglangi una stampante utilizzando un nome host o un indirizzo TCP/IP                        |        |         |   |
|              | ○ Aggiungi una stampante Bluetooth, wireless o individuabile in rete                           |        |         |   |
|              | 🔿 Aggiungi stampante locale o di rete con impostazioni manuali                                 |        |         |   |
|              |                                                                                                |        |         |   |
|              |                                                                                                |        |         |   |
|              |                                                                                                | Avanti | Annulla |   |
|              |                                                                                                |        |         |   |

Dove cupsvm.oato.inaf.it è il server dove è configurata la stampante mentre amx5550 è il nome della stampante (vedi tabella).

Se volessimo invece installare la stampante Hp 755 collocata nella palazzina uffici lato solari dovrei inserire

http://cups2.oato.inaf.it:631/printers/hp755\_sol

## Cliccare su 'Avanti'

| Installazione guidata stampante ?                                                                                                    |                                                         |         |   |  |
|----------------------------------------------------------------------------------------------------|---------------------------------------------------------|---------|---|--|
| Scegliere produttore e modello della stampante. Se con la stampante è stato<br>fomito un disco di installazione, scegliere Disco driver. Se la stampante non<br>nell'elenco, consultare la documentazione per individuare una stampante<br>compatibile. |                                                         |         |   |  |
| Produttore                                                                                                    | Stampanti                                               |         | ^ |  |
| Generic                                                                                                    | Generic / Text Only                                     |         |   |  |
| hp<br>Microsoft                                                                                                    | Generic IBM Graphics 9pin                               | _       |   |  |
| Xerox                                                                                                    | MS Publisher Color Printer     MS Publisher Imagesetter |         | ~ |  |
| Driver con firma digitale.<br>Informazioni sulla firma del driver Uindows Update Disco driver                                                                                                    |                                                         |         |   |  |
|                                                                                                    | ОК                                                      | Annulla | 3 |  |

# Selezionare i drivers della stampante (Xerox o Hp) <u>che dovranno già essere stati</u> <u>precedentemente installati sul pc.</u>

## I drivers si possono reperire all' indirizzo

https://support.hp.com/it-it/drivers/selfservice/hp-pagewide-color-755-printer-series/22955784 Selezionando Driver di stampa Universale - HP Universal Print Driver for Windows PostScript (64-bit)

| Installazione guidata stampante ?                                                                                                    |   |                                      | $\times$ |  |  |
|----------------------------------------------------------------------------------------------------|---|--------------------------------------|----------|--|--|
| Scegliere produttore e modello della stampante. Se con la stampante è stato<br>fomito un disco di installazione, scegliere Disco driver. Se la stampante non è<br>nell'elenco, consultare la documentazione per individuare una stampante<br>compatibile. |   |                                      |          |  |  |
| Produttore                                                                                                    | ^ | Stampanti                            | ^        |  |  |
| AnyDesk                                                                                                    |   | 🔄 HP Universal Printing PCL 6        |          |  |  |
| Generic                                                                                                    |   | HP Universal Printing PCL 6 (v7.0.1) |          |  |  |
| hp                                                                                                    |   | 🕞 HP Universal Printing PS           |          |  |  |
| Microsoft                                                                                                    |   | HP Universal Printing PS (v7.0.1)    |          |  |  |
| Xemr                                                                                                    | * |                                      | *        |  |  |
| Driver con firma digitale.<br>Informazioni sulla firma del driver<br>Windows Update<br>Disco driver                                                                                                    |   |                                      |          |  |  |
|                                                                                                    |   | OK An                                | nulla    |  |  |

Cliccare su 'Ok'.